**FICHE PRATIQUE 1 TER** 

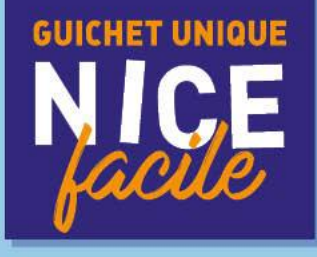

# MODIFIER VOTRE ADRESSE

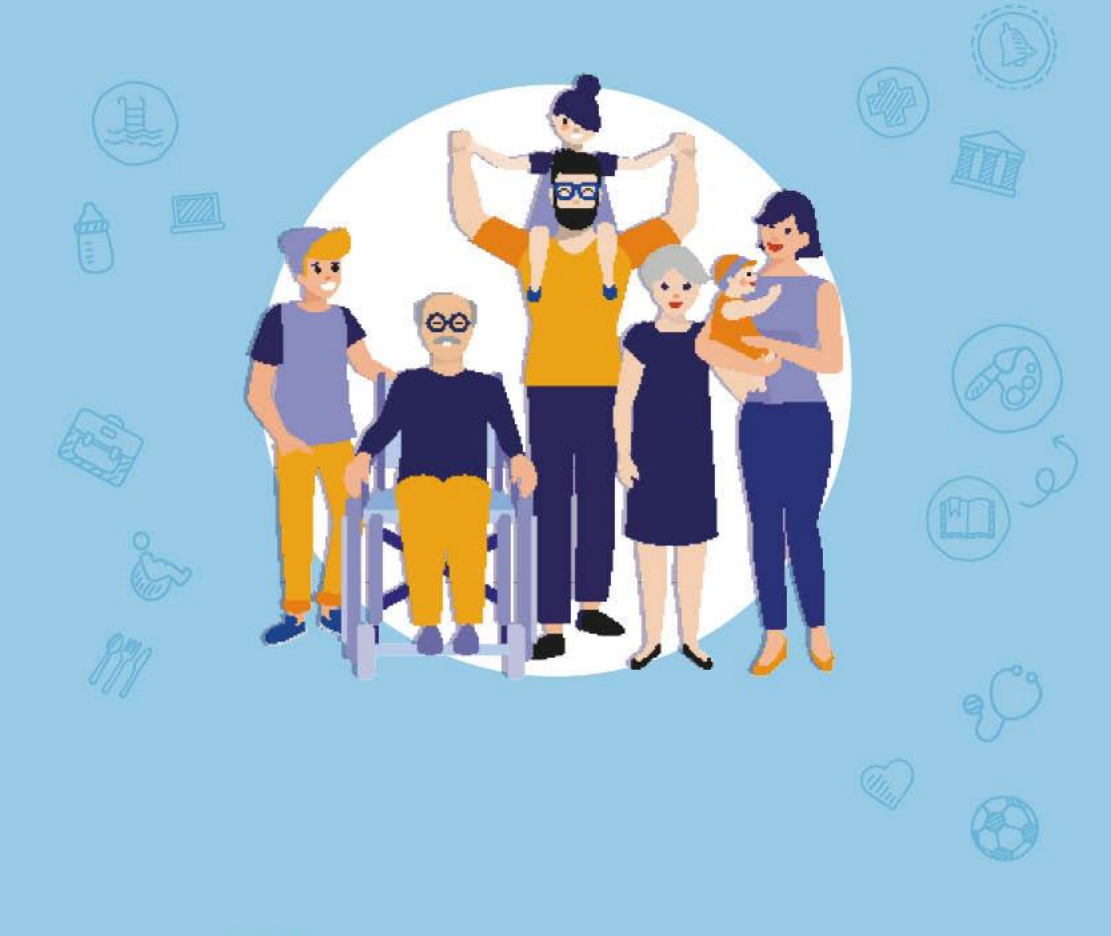

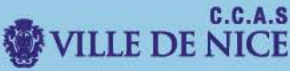

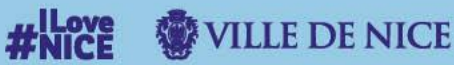

## Ce document vous permettra de mettre à jour vos coordonnées téléphoniques et votre courriel sur le portail familles

I. Dirigez-vous vers le portail familles. Rendez-vous sur le site <u>familles.nice.fr</u>

Vous allez être redirigé vers le « Portail Familles ».

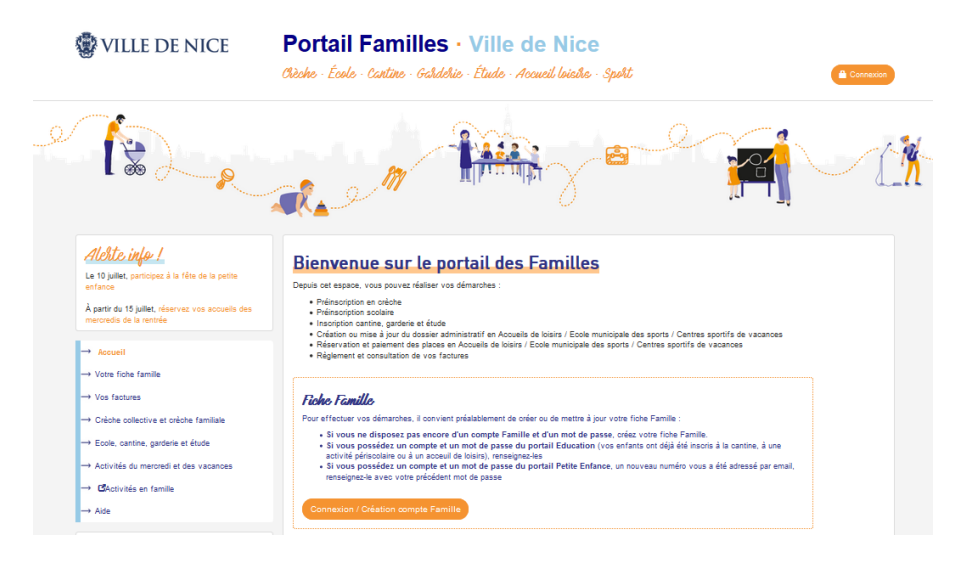

Connectez-vous a l'aide de votre identifiant et de votre mot de passe.

#### II. Modifiez vos informations.

Afin de pouvoir procéder à cette mise à jour, dirigez-vous sur « votre compte famille » puis « modifier votre adresse ».

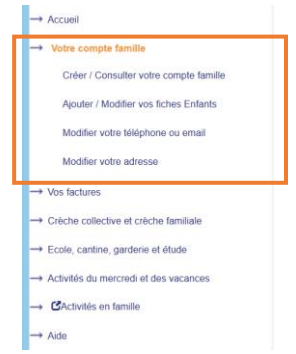

#### En cliquant sur « modifier votre adresse », l'écran suivant apparait.

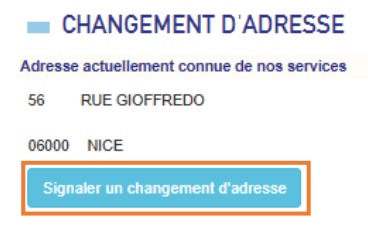

# Poursuivez la démarche en cliquant sur « Signaler un changement d'adresse ».

| <ul> <li>Justificatifs numériques à prévoir</li> </ul>                                                                                                    |                        |
|----------------------------------------------------------------------------------------------------|------------------------|
| Document obligatoire :                                                                                                    |                        |
| <ul> <li>Un justificatif de domielle : factures de moins de 3 mois (gaz, électricité, eau, charges, quittance de loyer tamponné et signée), bail, attestation d'assurance et<br/>partie de l'acle final d'achat pour les nouveaux propriétaires portant la mention de l'adresse et des noms, avis d'imposition de l'année en cours (sans visualisatis<br/>sommes)</li> </ul>          | du domicile,<br>on des |
| Documents supplémentaires si les parents sont hébergés chez une tierce personne :                                                                                                    |                        |
| <ul> <li>Une attestation d'hébergement + une pièce d'identité de l'hébergeant</li> <li>Un justificatif de dominie de l'hébergeant : voir liste ci-dessus</li> <li>Un justificatif de dominie de l'hébergé chez l'hébergeant : attestation d'assurance scolaire de l'enfant, relevé de compte bancaire (sans le détail de relevé), r<br/>sécurité sociale, attestation CAF.</li> </ul> | attestation            |
| Document supplémentaire si changement d'école souhaité de votre enfant :                                                                                                    |                        |
| Le certificat de radiation de son école actuelle                                                                                                    |                        |
| 2 J'ai pris connaissance que je ne pourrai valider ma demande de changement sans les pièces nécessaires *                                                                                                    |                        |
| Abandonner                                                                                                    | Suivant                |

### Remplir les informations demandées sur la page suivante

| Etape 1<br>Saisie d'adresse    | Etape 2<br>Vos services en cours | Etape 3<br>Fournitures des pièces | Etape 4<br>Attestation sur l'honneur | Confirmation |
|--------------------------------|----------------------------------|-----------------------------------|--------------------------------------|--------------|
| Votre adresse a                | ctuellement connue o             | de nos services                   |                                      |              |
| 56 RUE GIOFFREDO<br>08000 NICE |                                  |                                   |                                      |              |
| Caractéristique                | s du changement d'a              | dresse                            |                                      |              |
| Motif de changement *          | ~                                |                                   |                                      |              |
| Date d'application *           | jj/mm/aaaa                       |                                   |                                      |              |
| Nouvelle aules:                | 50                               |                                   |                                      |              |
| Numéro * - Complément          |                                  | ~                                 |                                      |              |
|                                |                                  |                                   |                                      |              |
| Code postal * - Ville *        |                                  |                                   |                                      |              |
|                                |                                  |                                   |                                      |              |
| Précédent Abandonn             | er                               |                                   |                                      | Suivan       |

La page suivante vous demande pour qu'elle démarche vous souhaitez que votre nouvelle soit prise en compte.

Ici par exemple ça sera pour une demande de place en crèche.

| Etape 1<br>Saisie d'adresse    | Etape 2<br>Vos services en cours | Etape 3<br>Fournitures des pièces | Etape 4<br>Attestation sur l'honneur | Confirmation |  |  |  |
|--------------------------------|----------------------------------|-----------------------------------|--------------------------------------|--------------|--|--|--|
| Crèche                         | _                                |                                   |                                      |              |  |  |  |
| Demandes(s) de place en crèche |                                  |                                   |                                      |              |  |  |  |
|                                |                                  |                                   |                                      |              |  |  |  |
|                                |                                  |                                   |                                      |              |  |  |  |
| Précédent Abandonner           |                                  |                                   |                                      | Suivant      |  |  |  |

L'écran suivant vous demande les pièces justificatives, afin de valider votre changement d'adresse.

| Etape 1<br>Saisie d'adresse                                                                                                    | Etape 2<br>Vos services en cours                                                                                                    | Etape 3<br>Fournitures | des pièces                                                                                                    | Etape 4<br>Attestation sur l'honneur | Confirmation |  |
|----------------------------------------------------------------------------------------------------|----------------------------------------------------------------------------------------------------|------------------------|----------------------------------------------------------------------------------------------------|--------------------------------------|--------------|--|
|                                                                                                    | Document attendu<br>Obligatoire *<br>Indications                                                                                    |                        | Pice<br>Pour dragat piles demandes i faut mesigere la document, soit en ejeutest la foirier<br>conrespondent, soit en la electiconant parmi coas que vocas autrez deja fournis et qui<br>apportantest dans las faites. |                                      |              |  |
| Justificatif de moins de 3 mois au chois parmi les pièces suivantes : gaz.<br>Justificatif de moins de 3 mois au chois parmi les pièces suivantes : gaz.<br>Alettonia, kau, charges, custance au legy de la suivante, bai discut<br>nouveaux propriativai pictent la metoria de la factura de sonte, avis<br>annovaeux propriativai pictent la metoria de la factura de sonte, avis<br>d'impostion de l'année en cours (para visualisation des sommes).                                                                                                    |                                                                                                    |                        | Formata acceptés : OF, PHG, JPG, JPG, PDF - Taile maximule : 2 Mo<br>Nouveau document                                                                                                    |                                      |              |  |
| Obligatoire e<br>Si l'enfant n'a jamais<br>a                                                                                                    | Certificat de radiation<br>n cas d'inscription en cours d'anni<br>été scolarisé en France, merci de j<br>attestation sur l'honneur. | ie.<br>oindre une      | Forman acception OFF PHQ, JPQ, JPEQ, FOF "Taile meaninule 2 Mo.<br>Nouveau document                                                                                                    |                                      |              |  |
| Précédent Abandonne                                                                                                    | 8                                                                                                    |                        |                                                                                                    |                                      | Suivant      |  |
| Etape 1<br>Saisie d'adresse                                                                                                    | Etape 2<br>Vos services en cours                                                                                                    | Etape 3<br>Fournitures | des pièces                                                                                                    | Etape 4<br>Attestation sur l'honneur | Confirmation |  |
| Jataste sur Monneur Praactitude des renseignements * Conformément au article 39 et suivants de la loi nº 76-17 du 8 janvier 1978 modifié en 2004 relative à l'informatique, aux fichiers et aux libertés, toute personne peut obtenir communication et le ces échérat, rectification ou suppression des informations is concernant, en s'adressant à la Direction suscentre during d'une mission de service public, programme d'angré d'une mission de service public, programme d'angré d'une mission de service public, programme d'angré d'une mission de service public, programme d'angré d'une mission de service public, programme d'angré d'une mission de service public, programme d'angré d'une mission de service public aux d'entre d'une programme de angré d'une mission de service public aux d'entre d'une programme de angré d'une mission de service public aux d'entre d'une programme de angré d'une mission de service public aux d'entre d'une programme de agrécetoin sociale ou d'un organisme chargé d'une mission de service public une allocation, une prestation, une prestation, un paiement ou un avantage indu. » |                                                                                                    |                        |                                                                                                    |                                      |              |  |
| Précédent Abandonne                                                                                                    |                                                                                                    |                        |                                                                                                    |                                      | (            |  |

| Etape 1<br>Saisie d'adresse                                                                           | Etape 2<br>Vos services en cours | Etape 3<br>Fournitures des pièces | Etape 4<br>Attestation sur l'honneur | Confirmation |  |  |
|----------------------------------------------------------------------------------------------------|----------------------------------|-----------------------------------|--------------------------------------|--------------|--|--|
| Madame, Monsieur,                                                                                     |                                  |                                   |                                      |              |  |  |
| La ville de Nice a bien pris en compte votre demande de changement d'adresse.                         |                                  |                                   |                                      |              |  |  |
| Un accusé de réception de votre démarche vient de vous être envoyé par email.                         |                                  |                                   |                                      |              |  |  |
| Vous recevrez par email une confirmation ou une demande de complément, une fois votre dossier étudié. |                                  |                                   |                                      |              |  |  |
| La Ville de Nice vous remercie de votre confiance.                                                    |                                  |                                   |                                      |              |  |  |
|                                                                                                    |                                  |                                   |                                      |              |  |  |
|                                                                                                    |                                  |                                   |                                      |              |  |  |

Votre demande de changement d'adresse est prise en compte. Un mail de confirmation vous sera envoyé une fois votre dossier étudié.